## Catalogus opbouwen in Iuminar

- open luminar
- open de Catalogus.

Daar staan nu nog niet zoveel foto's

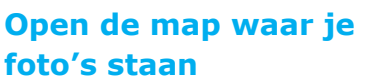

- kies map toevoegen
- zoek naar de map die je wilt toevoegen

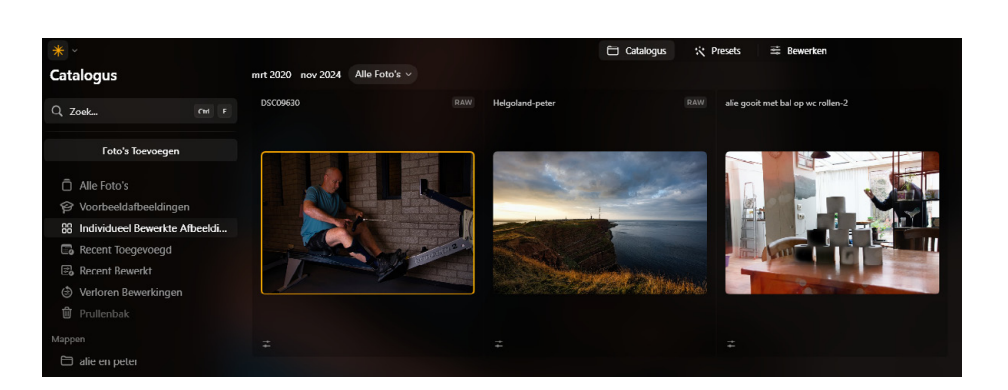

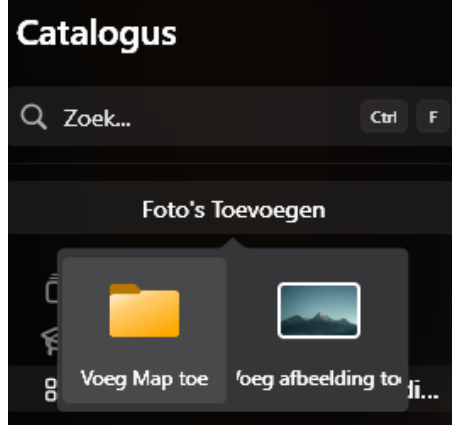

| = > lenova-b               | estanden (K:) > | ~ C                                  | Zoeken in lenova-bestande |
|----------------------------|-----------------|--------------------------------------|---------------------------|
| Nieuwe map                 |                 |                                      | = -                       |
|                            | *               | Naam                                 | Gewijzigd op              |
| ven Za<br>025<br>zit Peter | *               | SRECYCLE.BIN                         | 27-11-2023 10:00          |
|                            | *               | 늘 1 fotos RAW voor lightroom         | 20-11-2024 10:21          |
|                            |                 | 📁 1 phothfact                        | 6-1-2025 14:32            |
|                            |                 | 늘 1 recpten                          | 29-12-2023 10:31          |
|                            |                 | 🚞 1 scans van scanner                | 2-6-2024 07:12            |
|                            |                 | 늘 1-de ontdekkingsreis               | 26-11-2022 12:43          |
|                            |                 | 🚞 I digitale kunst                   | 20+2+2023 09:58           |
|                            |                 | 📁 1domestika tekenen                 | 3-12-2022 10:21           |
| F:)                        |                 | 🐂 1-foto's die bewaard moeten worden | 4-1-2025 11:26            |
|                            |                 |                                      |                           |

De map die je hebt geïmporteerd wordt keurig weer gegeven

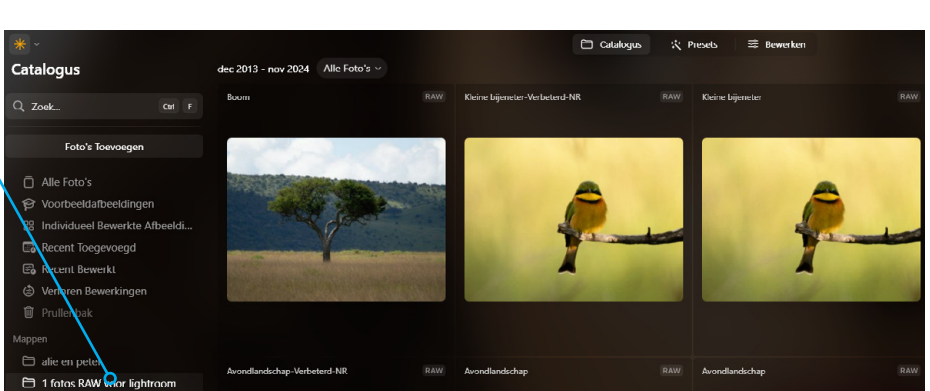

# foto's beoordelen

 klik met rechtermuisknop op een foto

# Exporteren

zo kun je snel een jpg bestand exporteren

### Naar Prullemand

Helaas gaat het bestand niet naar de Prullemand je bent het kwijt!!!

### Toon in Explorer

laat zien waar de foto staat en... hoe groot een bestand is. zie inzet blauwe kader

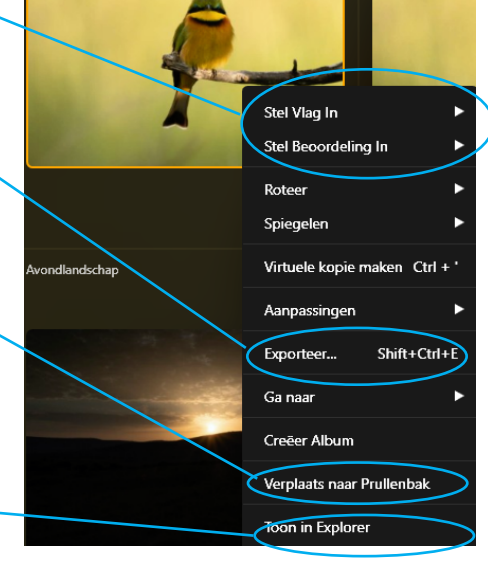

1

#### Tiff-bestanden

Luminar bewaard bewerkte foto's als Tiff bestanden. Deze kunnen behoorlijk groot zijn. Heb je foto's bewaard als JPG dan kun je deze Tiff bestanden verwijderen

# waar bewaard luminar de Catalogus.

Waarschijnlijk in je map afbeeldingen. Deze map moet je laten staan

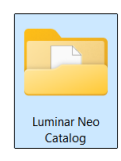